#### INFORMATION REQUIREMENTS CLEARINGHOUSE

#### Getting The Most Out Of Retention Manager

Donald S. Skupsky, JD, CRM, FAI, MIT President and CEO 303-721-7500 <u>dskupsky@IRCH.com</u>

© Information Requirements Clearinghouse, 2014

## Topics

- User Records
- Legal Research
- Retention Audit History
- Updates
- Protecting Your Data

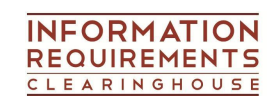

## User Records

- Function of User Records
  - Conversion of old retention schedule
  - Catalog retention assignment for record titles
  - Develop Departmental Retention Schedule
- Importing User Records
  - Functions | Administrator Functions | Import

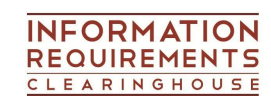

## User Records (cont.)

- Assignment
  - Change assignment in Preferences
    - Assigning Standard Record Series
    - Assigning Retention Rules
  - Assigning Departments
    - Organizational Structure
  - Shorthand: CTRL-R
    - Repeats last assignment
    - Right-click to change assignment type
  - Status bar prompts

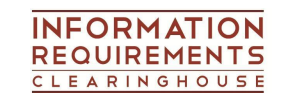

## Legal Research

- Profile
  - Primary method for legal research
  - Pre-defined Profile setup
  - Adding addition industries and subjects
  - Assigning Legal Groups
  - Regeneration
  - View Legal Research

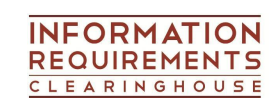

## Legal Research (cont.)

- Legal Group Index with Profiled Legal Research
  - View Profiled Legal Research
  - Remove laws from Legal Group
    - View Profile
    - Modify Profile
    - Regenerate
  - Calculate legal requirements
    - Check Legal Requirements Period
    - Edit retention period
    - Note: Perform after Update

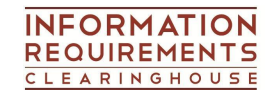

## Legal Research (cont.)

- Legal Search
  - Search for special laws
    - Subjects
    - Word occurrence in text
    - Boolean operators
  - Add to Profile
  - Assign additional industry and subject to Legal Group

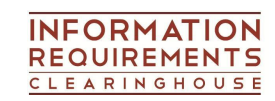

## **Retention Audit History**

- Store retention versions as PDF reports
  - Print PDF report versions
  - Store in \Retman\Userdata\co1\Reports by date
    - 20140518 May 18, 2014
- Approved Retention Schedules
  - Authorize All Functions | Authorize
  - Reports Prepare "Authorized" reports
    - Edit "User-Defined Reports"
    - Change "Display Status" to "A"

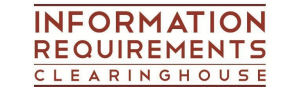

# Retention Audit History (cont.)

- Approved Retention Schedules (cont.)
  - Store approved PDF schedule with notation e.g.,
    20140518-Approved
  - Backup authorized data auto directory generation

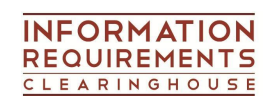

## Updates – 3 times per year

- When happens when you update
  - Update disk determines licenses and update requirements
    - Detects product(s)
    - Detects special licenses e.g., international law
  - Updates software, reports, etc.
  - Adds updated legal research to \retman\update

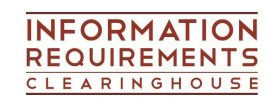

#### Updates (cont.)

- When open Retention Manager
  - Update data added to legal research
  - Revised laws supersede previous version
  - Profile regenerates against updated legal research
- Determining changes in retention
  - Check Legal Requirements Period from Legal Group
  - Update Reports: Legal Requirements Index and Legal Group Index with Legal Research

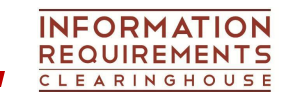

# Updates (cont.)

- Changing retention periods and text
  - All changes treated as "proposed"
  - If "authorized" data exists, changes produce two sets of data – authorize and proposed
- Reports: Change Display Status to "B" (A & P)
- Updating the retention schedule
  - Prepare PDF reports for review
  - After review and approval, "Authorize" and follow above steps to preserve Retention Audit History

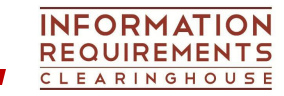

## **Protecting Your Data**

- Backup User Data
  - Functions | Administrator Functions | Restore
    User Data
  - Backup periodically: before major changes, update, authorizing data
- Restore User Data
  - Functions | Administrator Functions | Restore
    User Data
  - Full restore of previous backup
- Backup System Data rarely used

© Information Requirements Clearinghouse, 2014

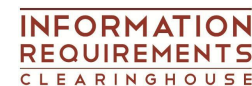

## Protecting Your Data (cont.)

- Import Data From Previous Project (version)
  - Best method to restore selected data after delete
  - How
    - Tools menu
    - Select starting function auto include related items
    - Select directory
- Ensure system backup for RM directory
  - Place data on network server
  - Copy data to server with backup

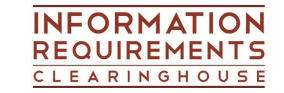

## Protecting Your Data (cont.)

- Profile
  - Auto backup of Profile before each regeneration
  - Preferences: Controls number of "rolling backups"
    oldest deleted when limit reached
  - Restore Profile
    - Functions | Restore Profile
    - Select Profile version to restore
    - View in Profile
    - Save or reject

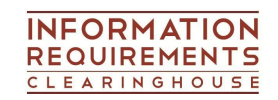

### Thank You

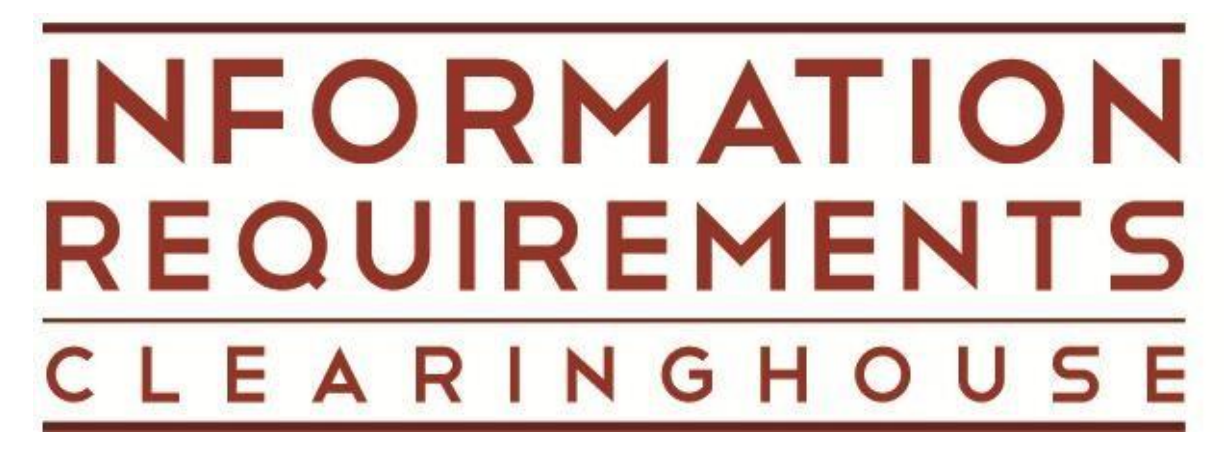

#### For more information:

Andre Cabral IRCH Sales 303-721-7500 x105 sales@irch.com

© Information Requirements Clearinghouse, 2014

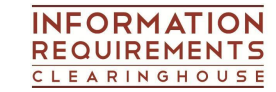

16